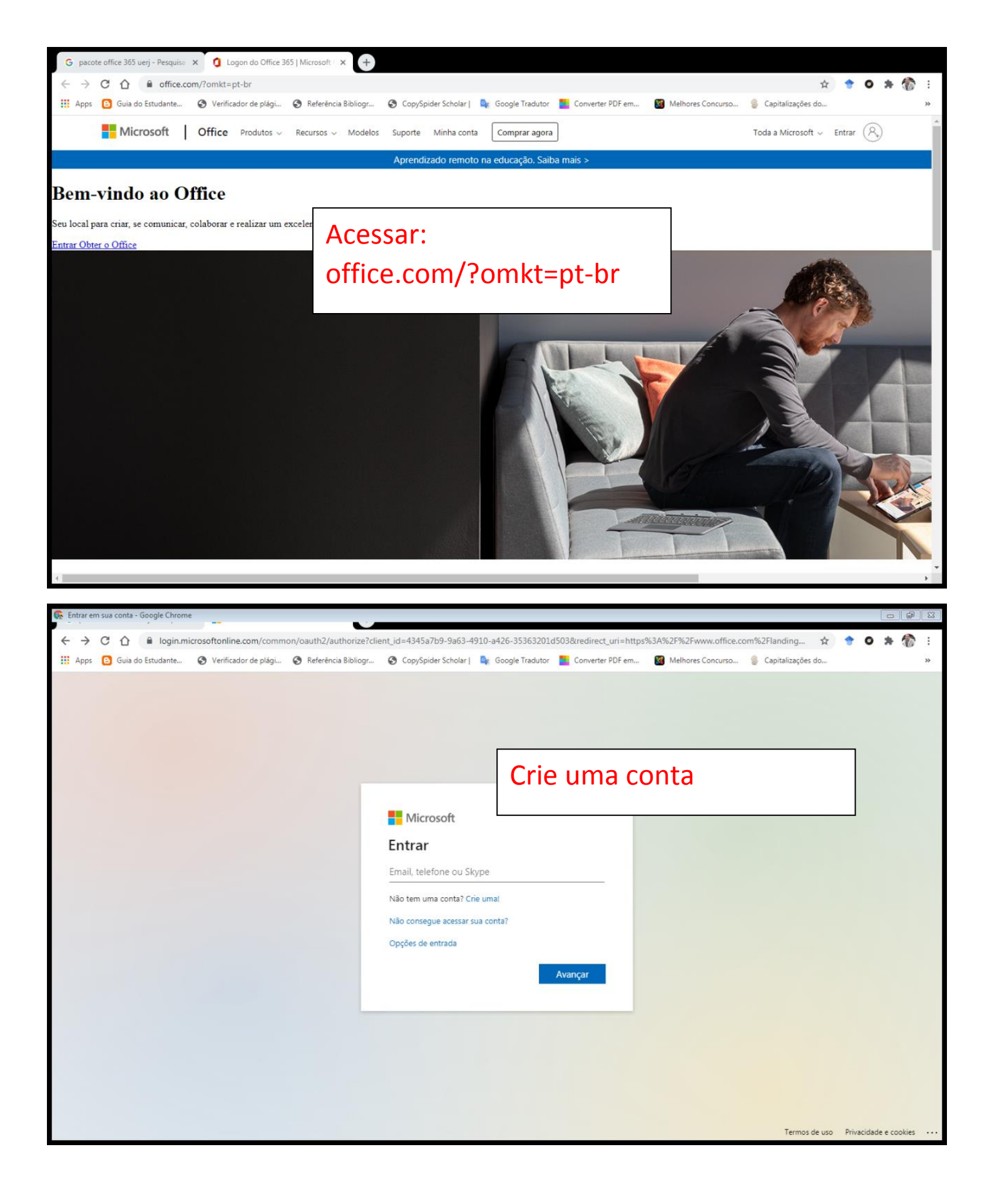

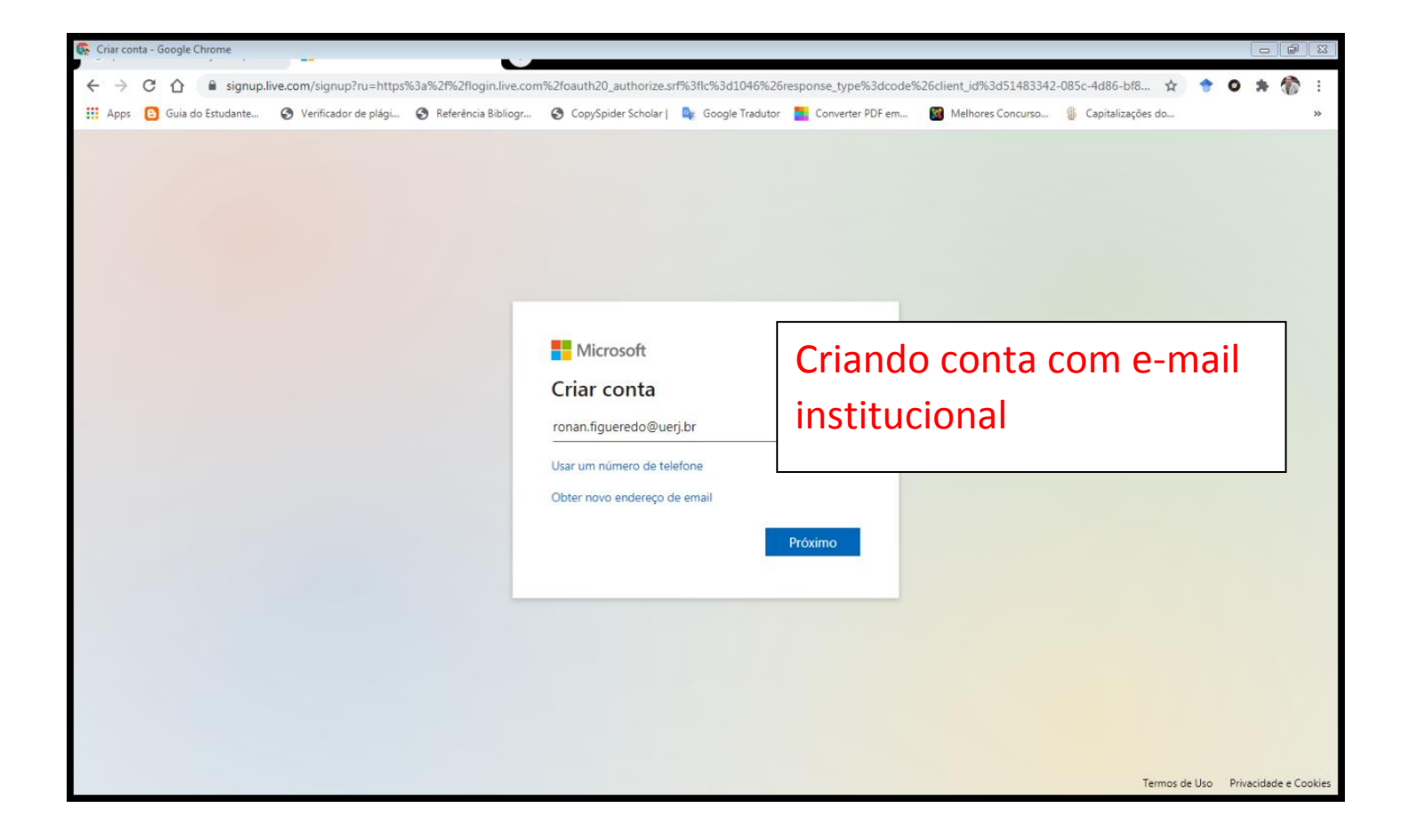

| 🚱 Criar conta - Google Chrome                                           |                                                                                                    |                                                                                                    |               |
|-------------------------------------------------------------------------|----------------------------------------------------------------------------------------------------|----------------------------------------------------------------------------------------------------|---------------|
| ← → C A isignup.live.com/signup?ru=https%3a%2f%2flogin.live.com%        | 2foauth20_authorize.srf%3flc%3d1046                                                                               | 5%26response_type%3dcode%26client_id%3d51483342-085c-4d86-bf8 🔅 🔶 🏚                                                                | · 🎓 I         |
| 🚻 Apps 🔁 Guia do Estudante 📀 Verificador de plági 🕥 Referência Bibliogr | 😧 CopySpider Scholar   🦉 Google Trac                                                                              | dutor 🎦 Converter PDF em 🕲 Melhores Concurso 🖇 Capitalizações do                                                                   | *             |
|                                                                         | Microsoft<br>Criar conta<br>ronan.figueredo@uerj.br<br>Usar um número de telefone<br>Obter novo endereço de email | Já deu erro? Então crie<br>uma nova conta com<br>endereço @outlook.com<br>Vá em " <u>Obter novo</u><br><u>endereço de e-mail</u> " |               |
|                                                                         |                                                                                                    | Termos de Uso Privacid                                                                                                    | ade e Cookies |

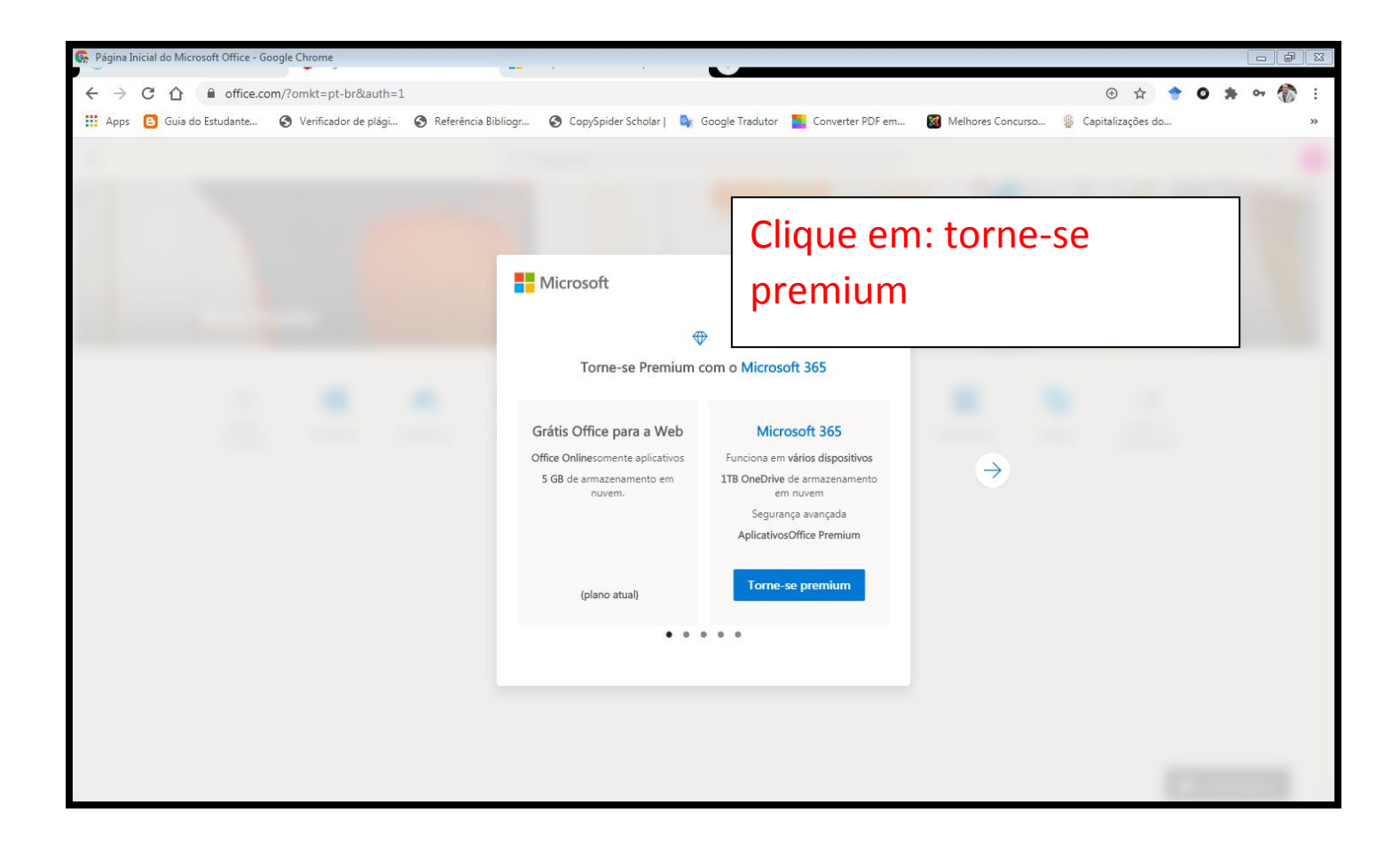

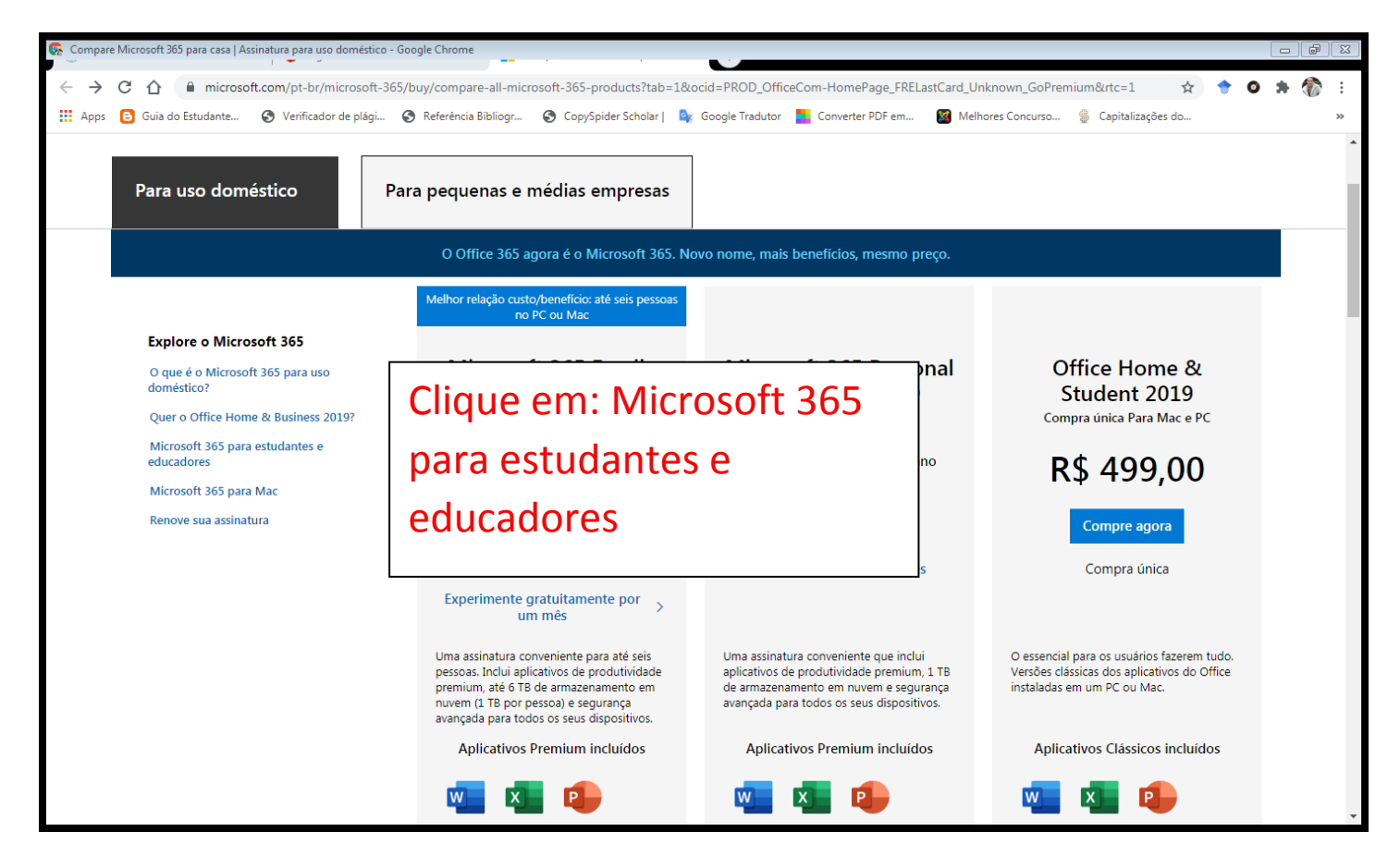

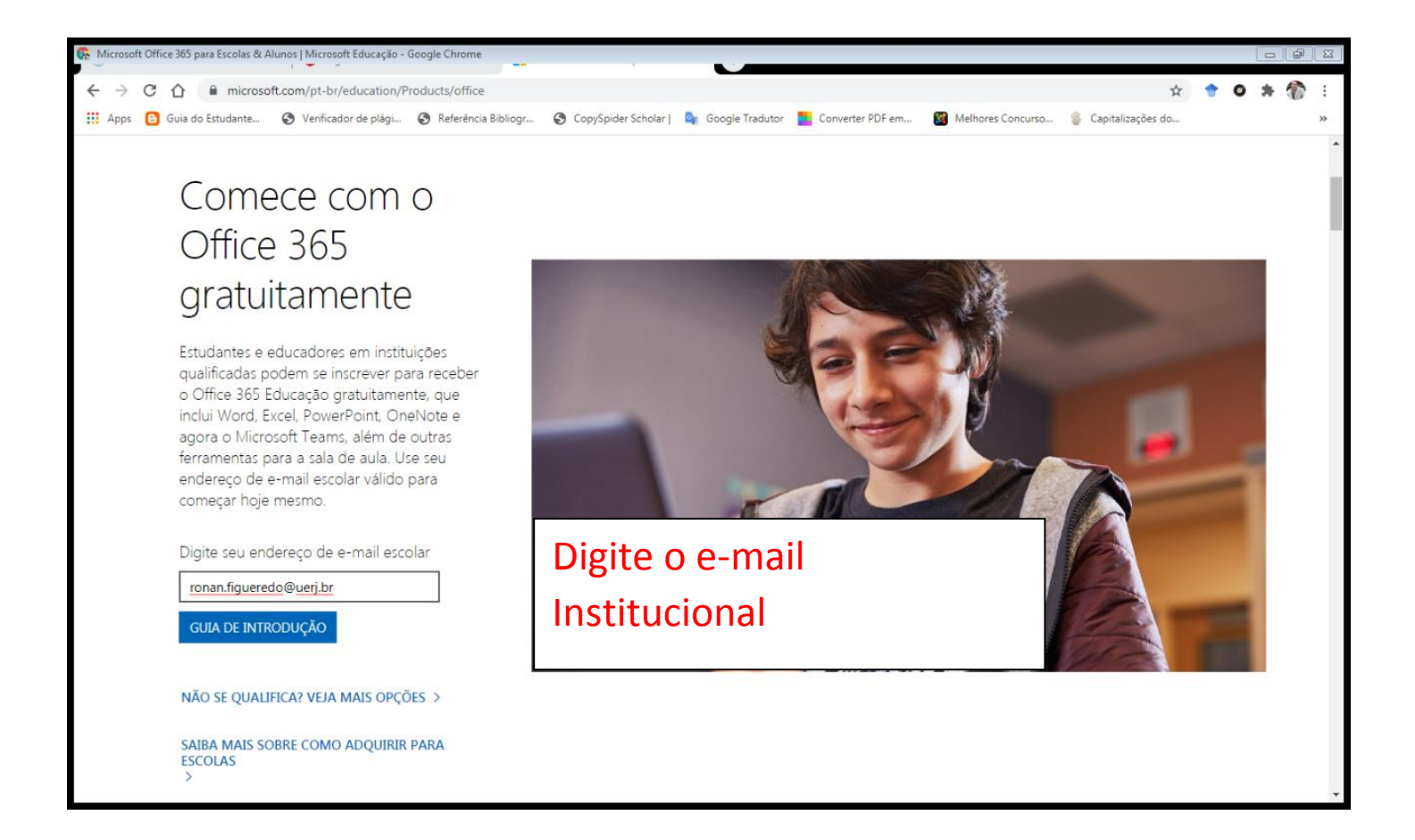

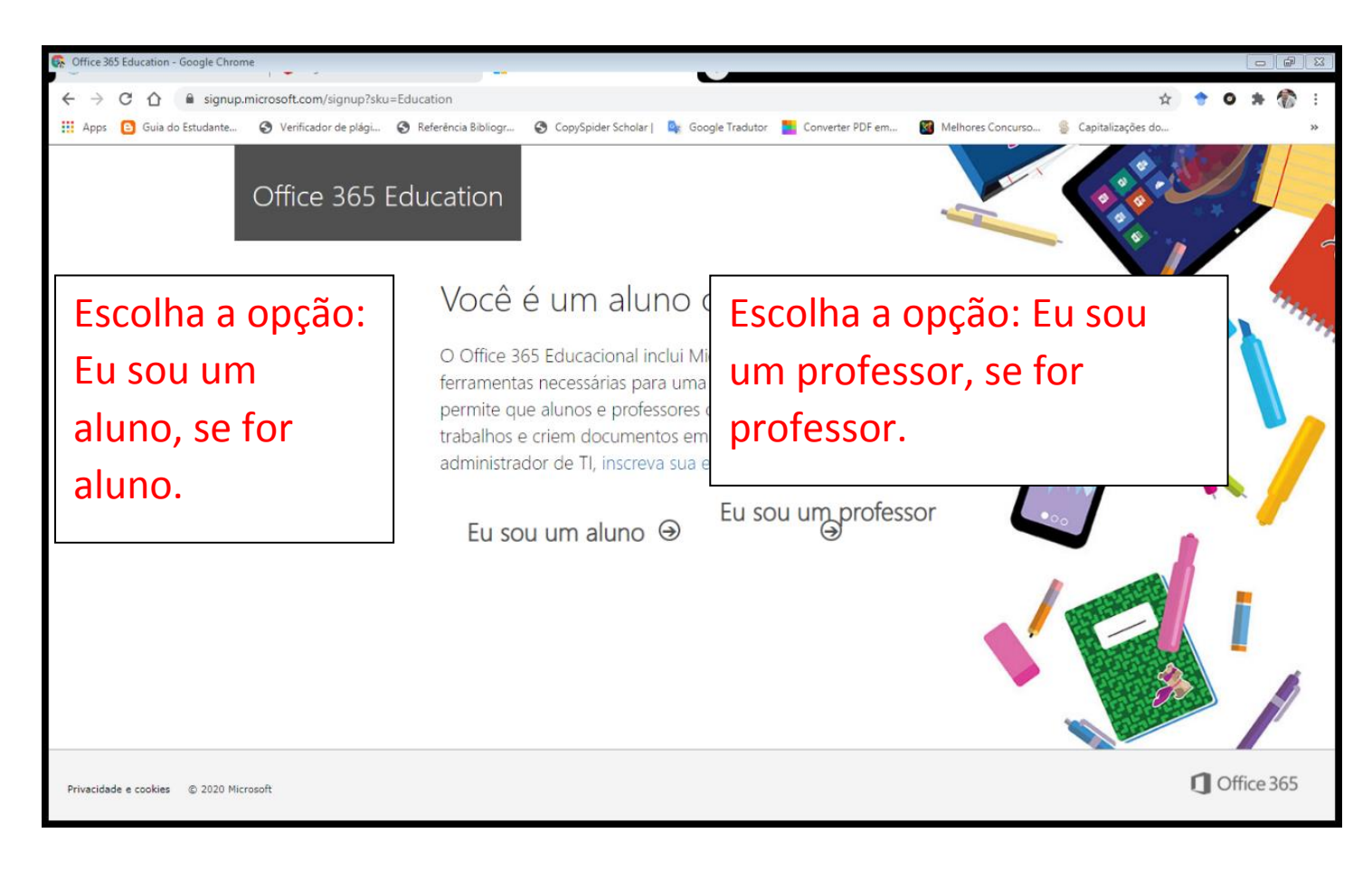

| Office 305 Education - Google Chrome                                                    | 1000                                                                                                    |                                                                                                    |               |
|-----------------------------------------------------------------------------------------|----------------------------------------------------------------------------------------------------|----------------------------------------------------------------------------------------------------|---------------|
| $\leftarrow$ $\rightarrow$ C $\triangle$ $\triangleq$ signup.microsoft.com/signup?skug= | Education&StepsData.Email=ronan.figue                                                                                                    | eredo%40uerj.br&sku=94763226-9b3c-4e75-a931-5c89701abe66                                                                                                    | ☆ 🕈 🛛 🗯 🕶 🏀 : |
| 🗰 Apps 🙆 Guia do Estudante 😵 Verificador de plági 🤮                                     | Referência Bibliogr 🕥 CopySpider Sch                                                                                                    | nolar   🍇 Google Tradutor 🗾 Converter PDF em 📓 Melhores Concurso 🛞 Capitaliz                                                                                                    | rações do »   |
| Office 365 Ed                                                                           | lucation                                                                                                    | Preencha os dados                                                                                                    |               |
|                                                                                         | Criar sua con                                                                                                    | ta                                                                                                    | <b>Y</b> , 🧖  |
|                                                                                         | Ronan                                                                                                    | Gonçalves Figuerêdo                                                                                                    |               |
|                                                                                         |                                                                                                    |                                                                                                    | ) 🔌 🍤         |
|                                                                                         |                                                                                                    |                                                                                                    |               |
|                                                                                         | Enviamos um código de verifica<br>para concluir a inscrição.                                                                                                    | ção para <b>ronan.figueredo@uerj.br</b> . Insira o código                                                                                                    |               |
|                                                                                         | Código de verificação                                                                                                    | reenviar código de inscrição                                                                                                    |               |
|                                                                                         | O Microsoft enviará promoções e ofer<br>pode cancelar a inscrição a qualquer n                                                                                       | tas de produtos e serviços da Microsoft para empresas. Você nomento.                                                                                                    |               |
|                                                                                         | Gostaria que a Microsoft compartill<br>eu possa receber informações sobre se<br>a qualquer momento, veja a Política de                                               | nasse minhas informações com parceiros específicos para que<br>eus produtos e serviços. Para saber mais ou cancelar a inscrição<br>e Privacidade.                                                                                                    | *             |
|                                                                                         | Ao escolher <b>Iniciar</b> , você concorda con<br>Microsoft e reconhece que seu endere<br>endereço de email do consumidor ou<br>da sua organização pode ascumir o co | n nossos termos e condições e com a Política de Privacidade da<br>«ço de email está associado a uma organização (e não é um<br>de uso pessoal). Você também entende que um administrador<br>introle da sua conta e dos dados e ou e seu pome endereco de |               |
|                                                                                         | email e nome da organização de avalia                                                                                                    | ação serão visíveis para outras pessoas em sua organização.                                                                                                    | ~             |

| 🚱 Caixa de Entrada   SOGo - Google Chrome |                                           |                               |                                          |                                         |          | - F     | X |
|-------------------------------------------|-------------------------------------------|-------------------------------|------------------------------------------|-----------------------------------------|----------|---------|---|
| ← → C ☆ 🏾 webmail.uerj.br/                | /SOGo/so/ronan.figueredo@uerj.br/Mail/v   | iew#!/Mail/0/INBOX/831        |                                          | <ul> <li></li></ul>                     | 🔶 📀      | * 🚷     | : |
| 🗰 Apps 🕒 Guia do Estudante 🔇 Ve           | erificador de plági 🔇 Referência Bibliogr | 🚱 CopySpider Scholar   🏻 💁 Go | ogle Tradutor 🛛 🚺 Converter PDF em       | 📓 Melhores Concurso 🛞 Capitalizações do |          |         | » |
| <b>.</b>                                  |                                           |                               |                                          |                                         | <u>.</u> | Ç       | μ |
| RONAN GONÇALVES FI 🎄                      | <b>Q</b> Caixa de Entrada                 | ≞ G                           |                                          | ž 🔦 🗎                                   | ) III    | 2:      |   |
| ronan.figueredo@uerj.br                   | 4 mensagens                               | 🚍 Ordem Recebida              | Vá até o e                               | e-mail e pegue d                        | כ        |         | ^ |
| 47.00% usado em 976.56 MB                 | A Office 365                              | 02:34                         | código de                                | verificação                             |          |         |   |
| Rascunhos                                 | Aqui:                                     |                               | -                                        |                                         | -        | •       |   |
| Enviados                                  |                                           |                               |                                          |                                         |          | 0       | L |
| Lixeira                                   |                                           |                               |                                          |                                         |          | egador. | l |
| Jixo Eletrônico                           |                                           |                               |                                          |                                         | ľ        |         | L |
| 🛅 Alunos                                  |                                           |                               |                                          |                                         | þ        |         | l |
| CAFis                                     |                                           |                               |                                          |                                         |          |         | L |
| Certificados                              |                                           |                               |                                          |                                         |          |         | I |
| Chefias de Secretaria                     |                                           |                               |                                          |                                         |          |         |   |
| Comissão de Graduação                     |                                           |                               |                                          |                                         |          |         |   |
| Conselho Departamental                    |                                           |                               | امعیا<br>Esta é uma comunicação de servi | ço obrigatória.                         |          |         | Ţ |
| 🗖 - Coordonação do Graduação              | •                                         |                               | A 1 N 1 1                                |                                         |          |         |   |

| Office 365 Education - Google Chrome                |                                                                                                    |                                                                                                    |                                          |           |
|-----------------------------------------------------|----------------------------------------------------------------------------------------------------|----------------------------------------------------------------------------------------------------|------------------------------------------|-----------|
| ← → C ☆ 🔒 signup.microsoft.com/signup?skug=         | -Education&StepsData.Email=ronan.figueredo                                                                                                   | %40uerj.br&sku=94763226-9b3c-4e75-a931-                                                                                                    | 5c89701abe66 🏠 🔶                         | O 🗯 여 🏠 : |
| 🗰 Apps 🕒 Guia do Estudante 📀 Verificador de plági 🌘 | 🗿 Referência Bibliogr 🔇 CopySpider Scholar                                                                                                   | 🎼 Google Tradutor 📃 Converter PDF em                                                                                                    | Melhores Concurso      Gapitalizações do | >>        |
| Office 365 Ec                                       | lucation                                                                                                    |                                                                                                    |                                          |           |
|                                                     | Criar sua conta                                                                                                    |                                                                                                    |                                          | S MAR     |
|                                                     | Ronan                                                                                                    | Gonçalves Figuerêdo                                                                                                    | - HHHH                                   |           |
|                                                     |                                                                                                    |                                                                                                    |                                          |           |
|                                                     |                                                                                                    |                                                                                                    |                                          |           |
|                                                     | Enviamos um código de verificação p<br>para concluir a inscrição.                                                                            | ara <b>ronan.figueredo@uerj.br</b> . Insira o cóo                                                                                                    | digo                                     | · · ·     |
|                                                     | Código de verificação                                                                                                    | reenviar código de inscrição                                                                                                    |                                          |           |
|                                                     | O Microsoft enviará promoções e ofertas de<br>pode cancelar a inscrição a qualquer momer                                                     | produto Digite o có                                                                                                    | digo que foi                             |           |
|                                                     | Gostaria que a Microsoft compartilhasse<br>eu possa receber informações sobre seus pr<br>a qualquer momento, veja a Política de Priva        | ninhas ir<br>odutos e<br>Icidade.                                                                                                    | nail institucional                       |           |
|                                                     | Ao escolher <b>Iniciar</b> , você concorda com noss<br>Microsoft e reconhece que seu endereço de<br>endereço de email do consumidor ou de us | os termo <del>s e concições e com a nomica de mivac</del><br>email está associado a uma organização (e não e<br>o pessoal). Você também entende que um admin | é um<br>istrador                         |           |
|                                                     | da sua organização pode assumir o controle<br>email e nome da organização de avaliação s                                                     | da sua conta e dos dados e que seu nome, ende<br>erão visíveis para outras pessoas em sua organiz.                                                           | ereço de 📃 🥄 🤜                           | v         |

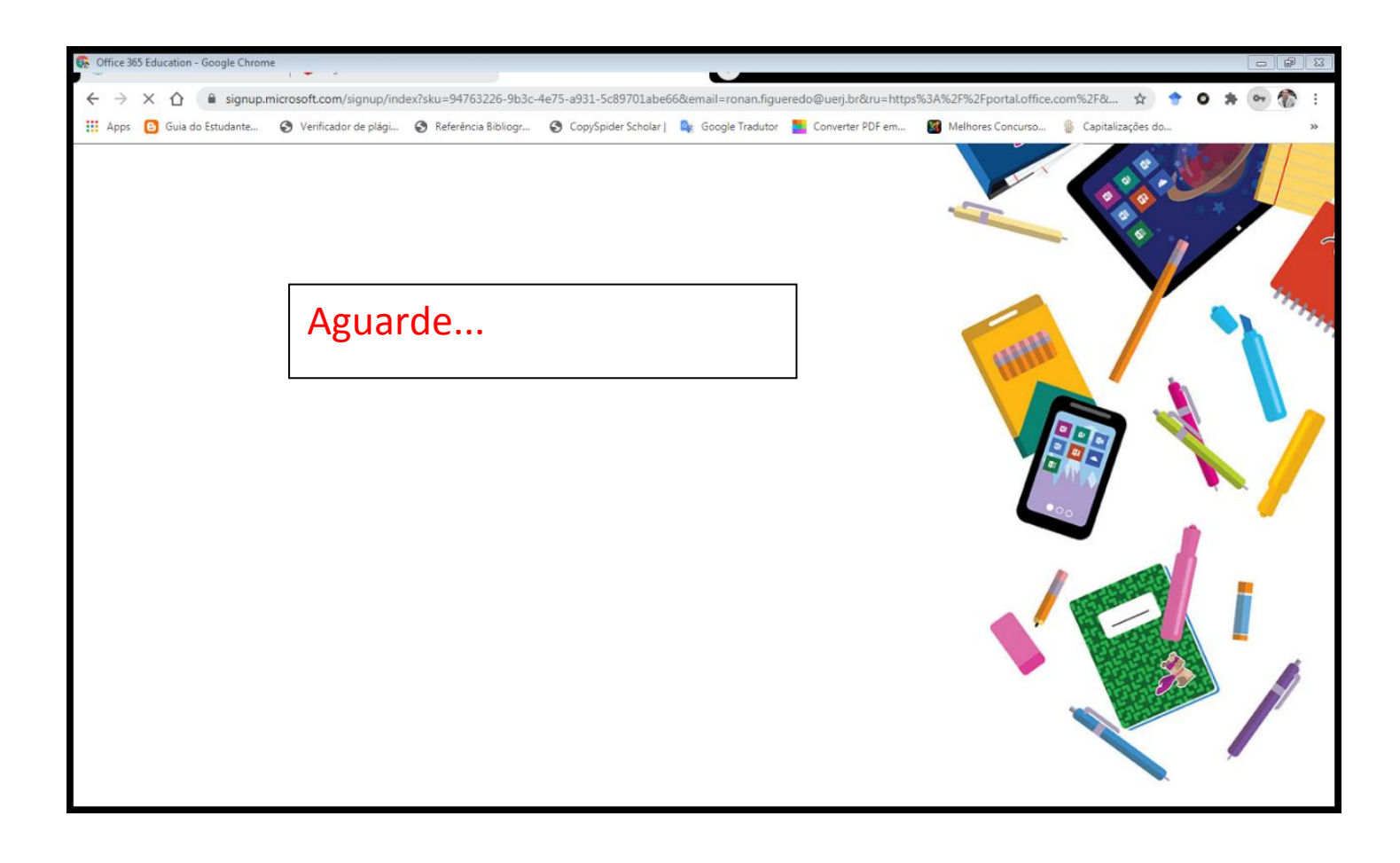

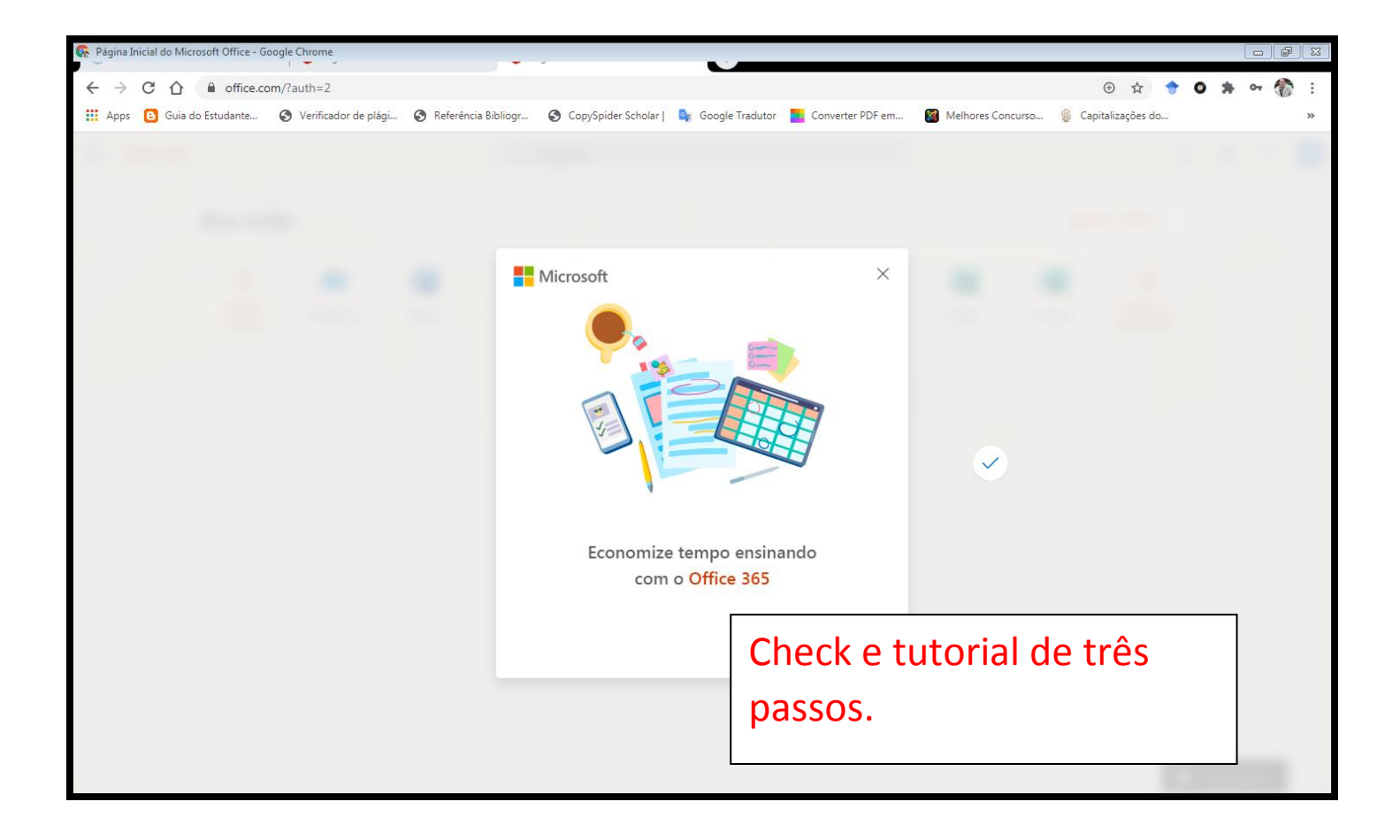

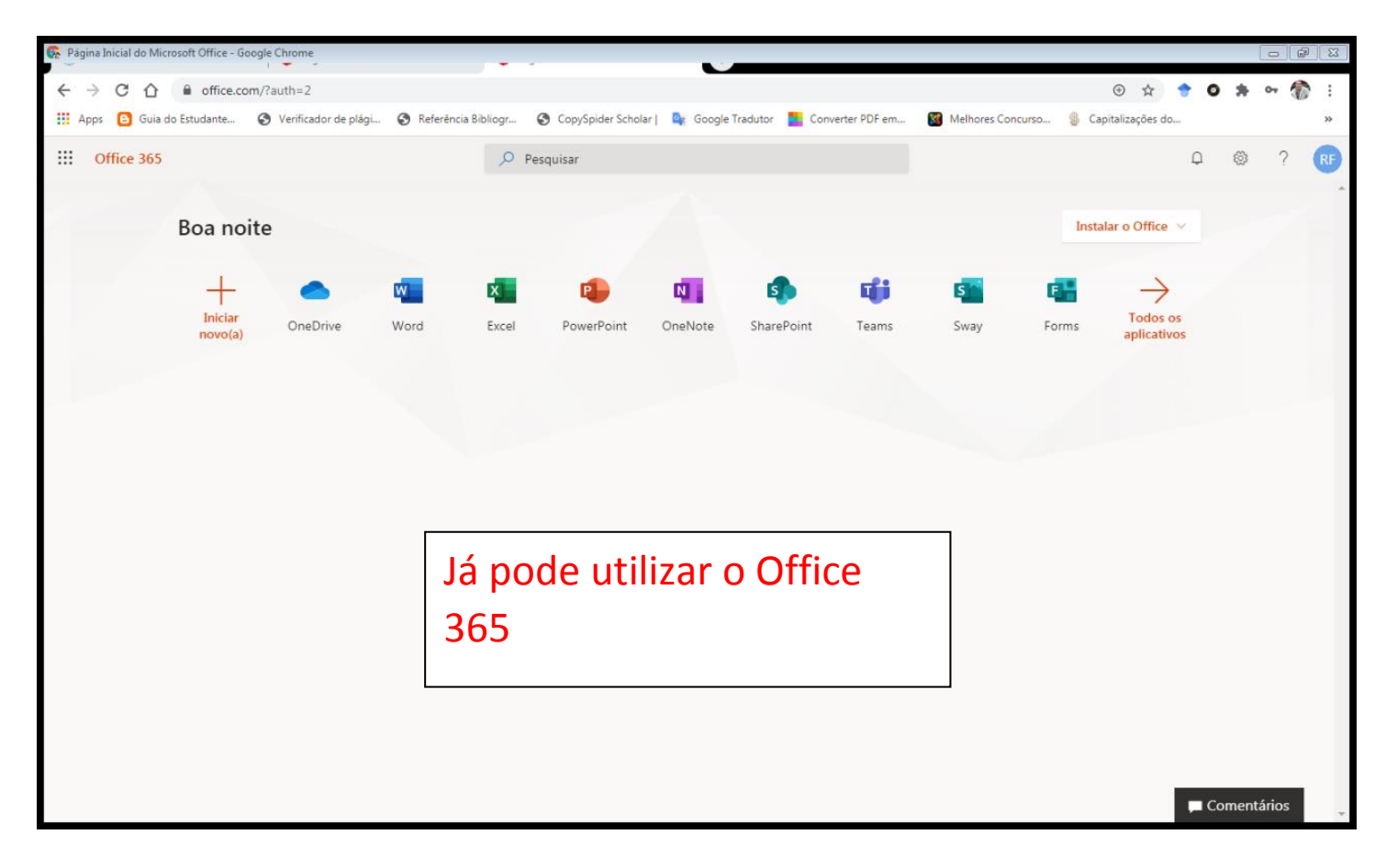

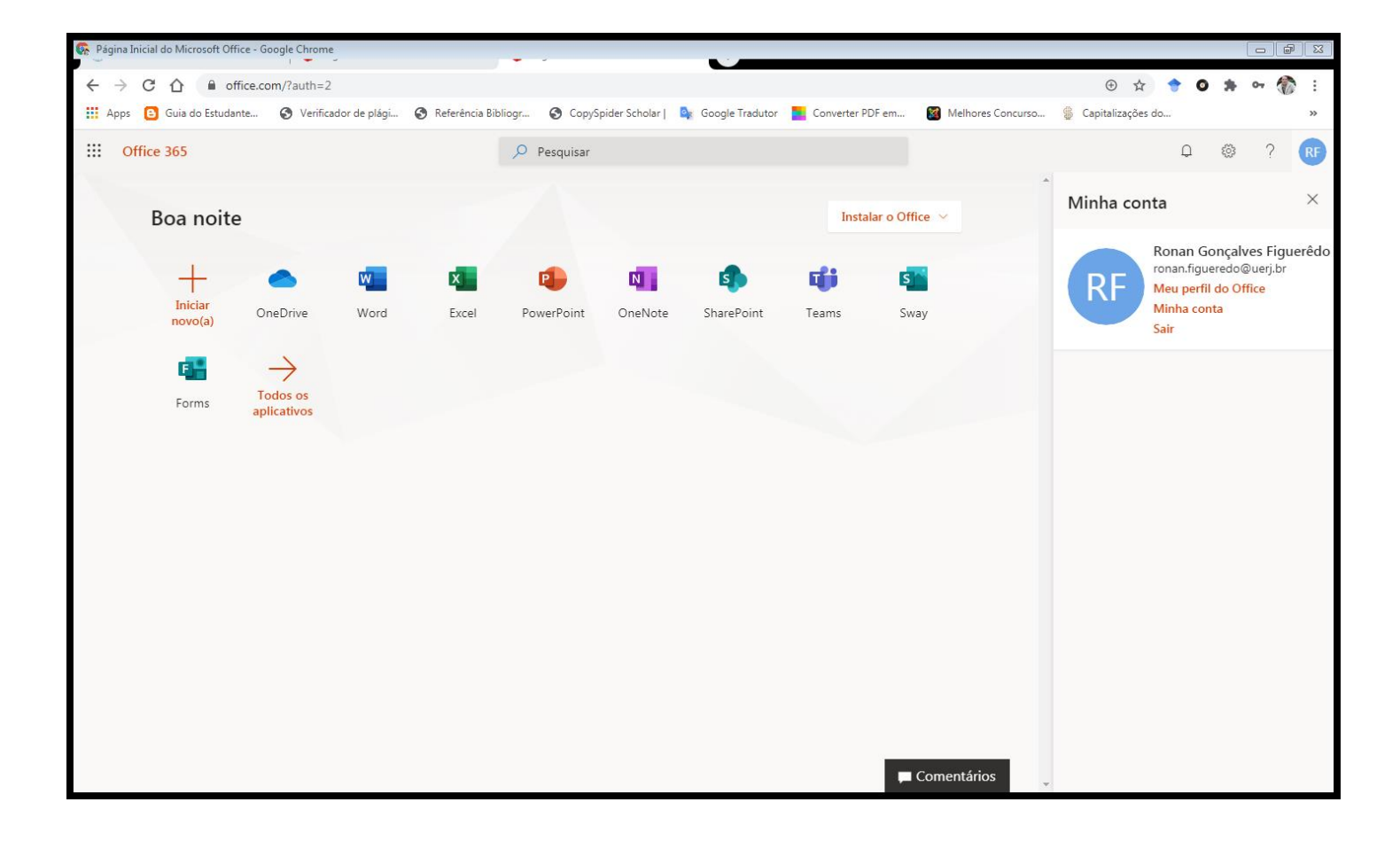